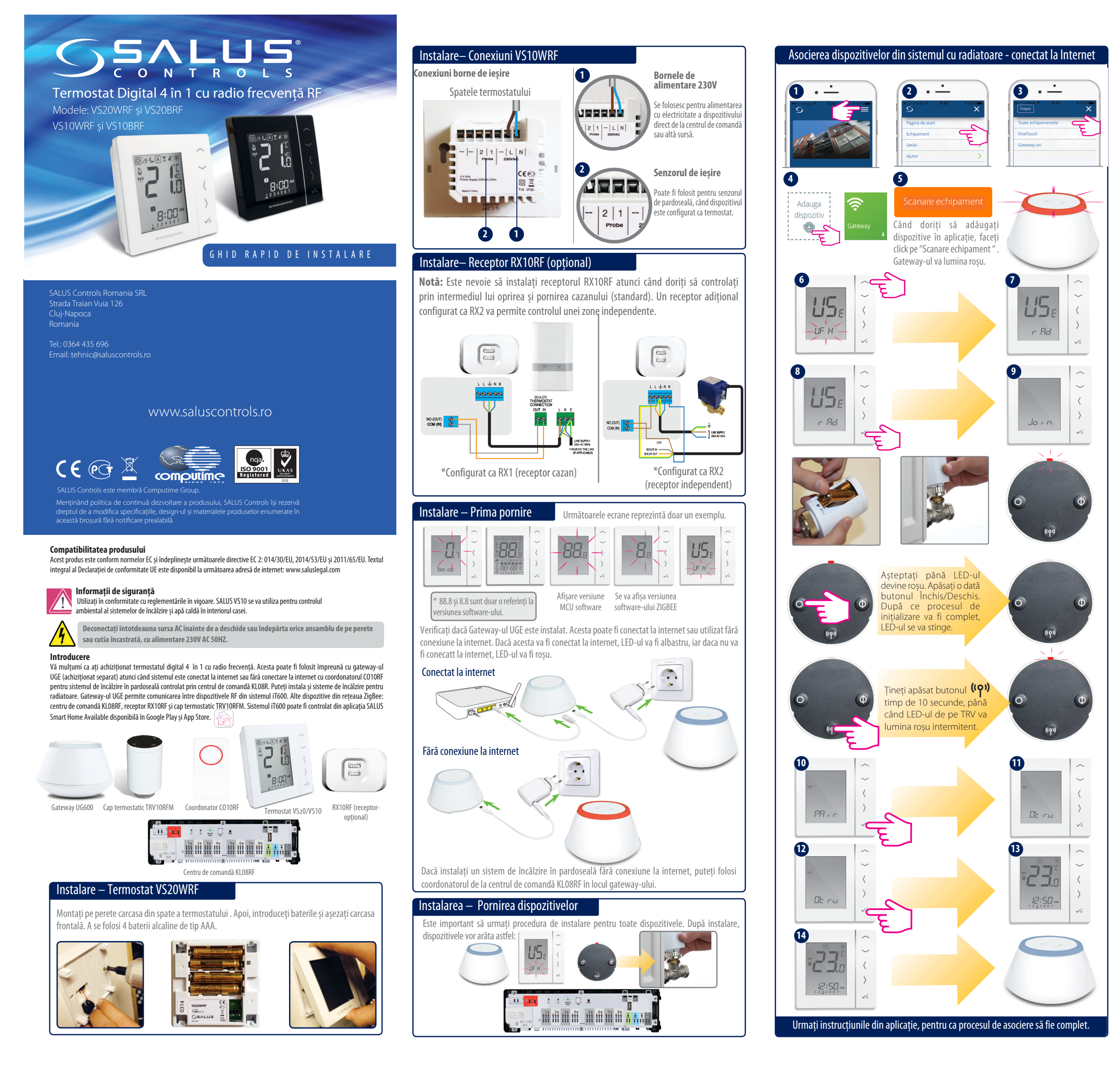

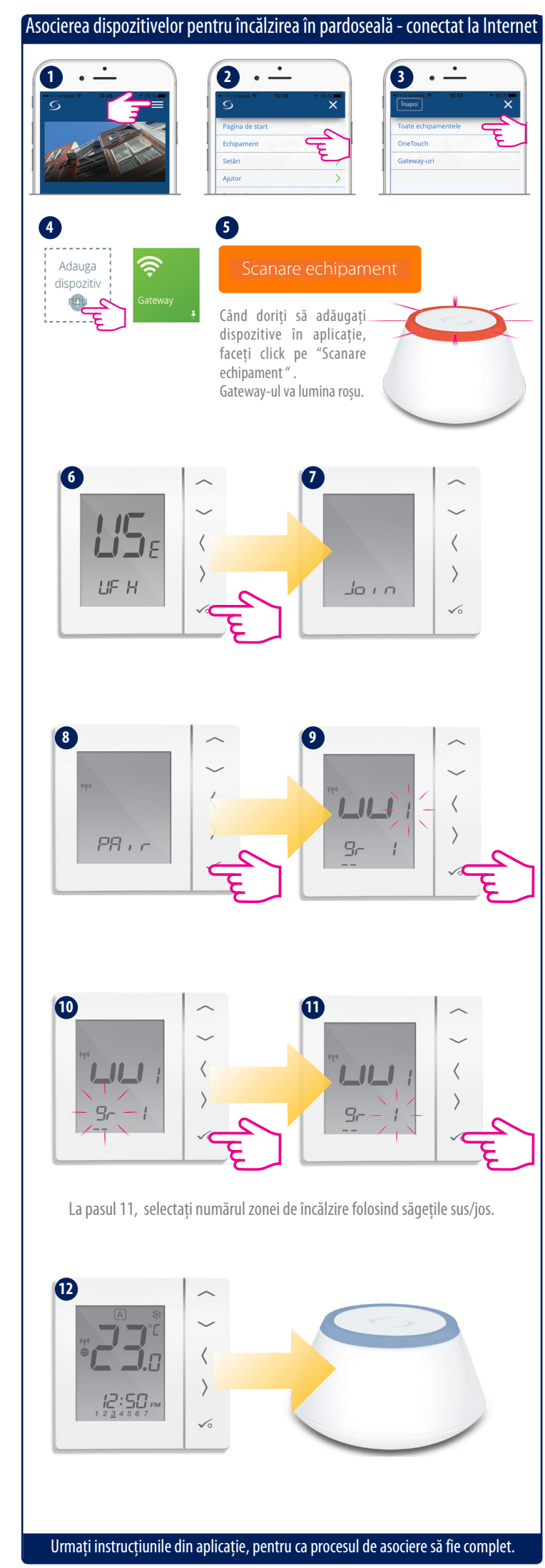

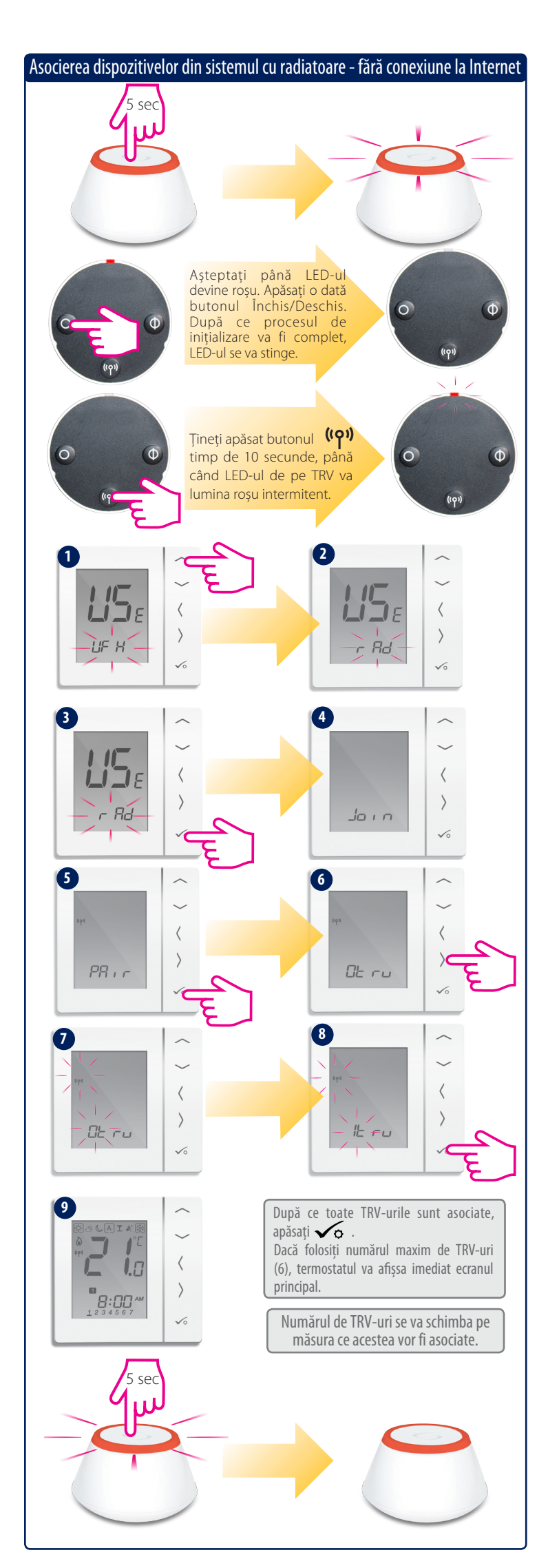

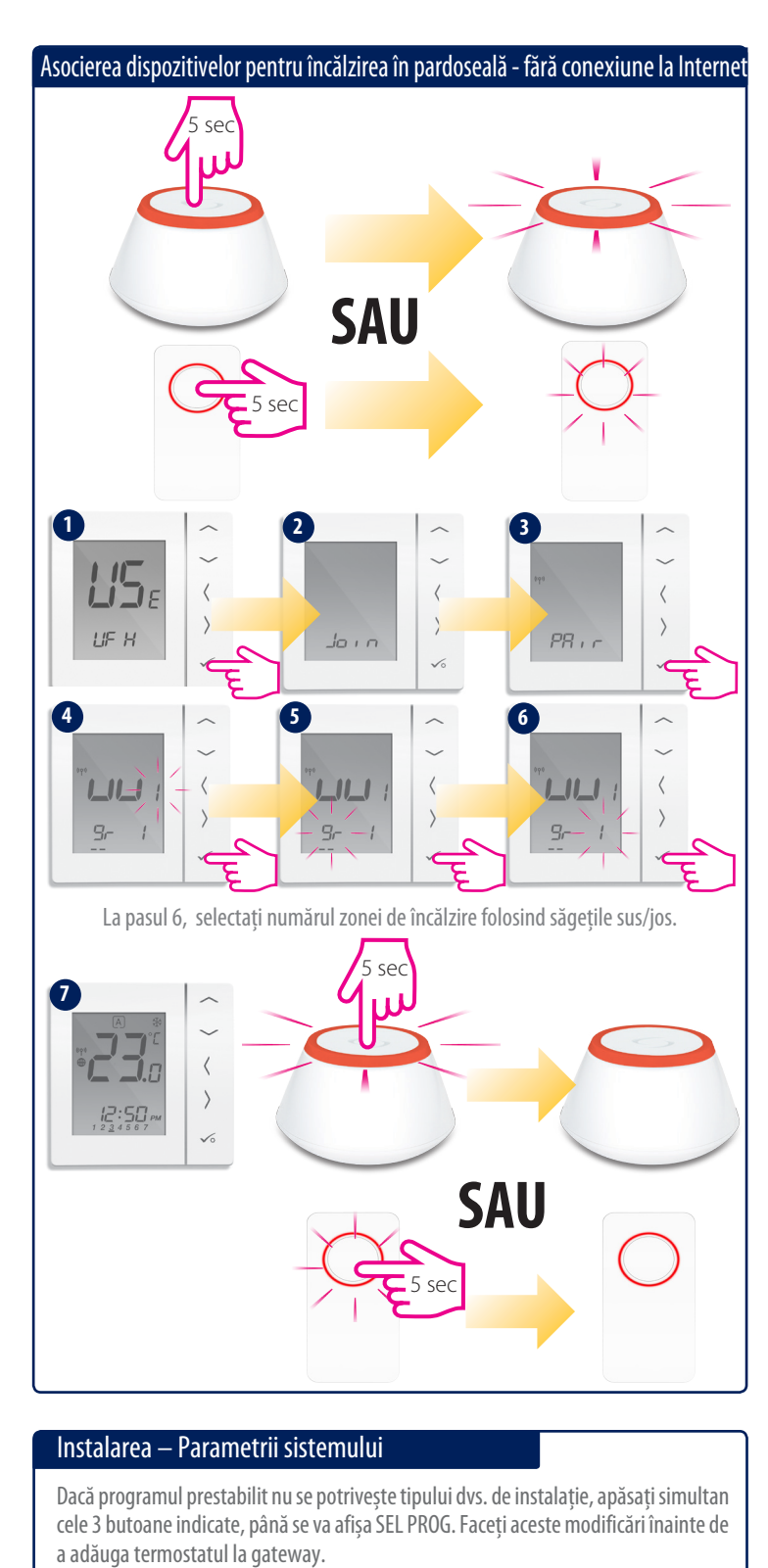

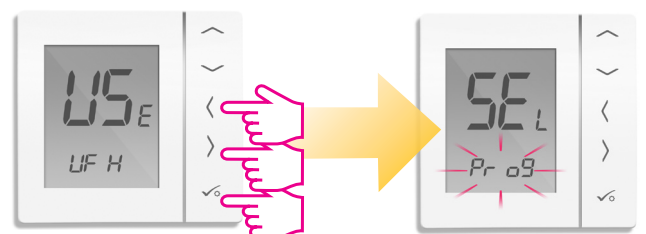

Selectați tipul dispozitivului

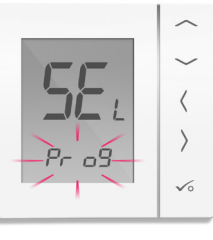

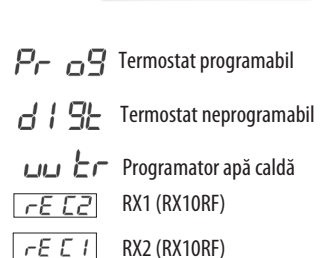

Folosiți 🔷 sau 💛 pentru a alege tipul dispozitivului. După alegerea dispozitivului, apăsați 🗸 pentru a confirma.

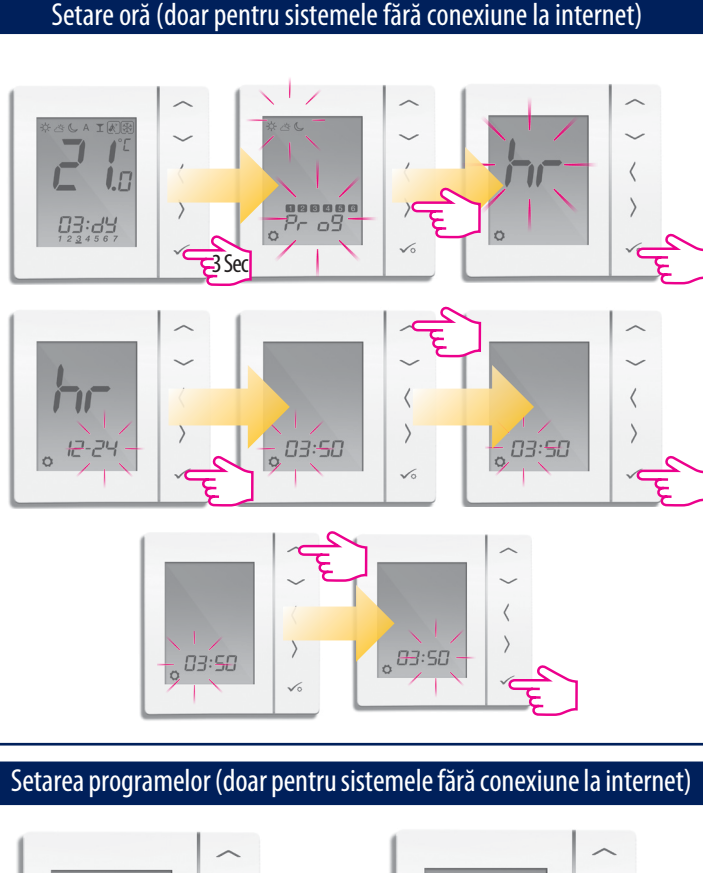

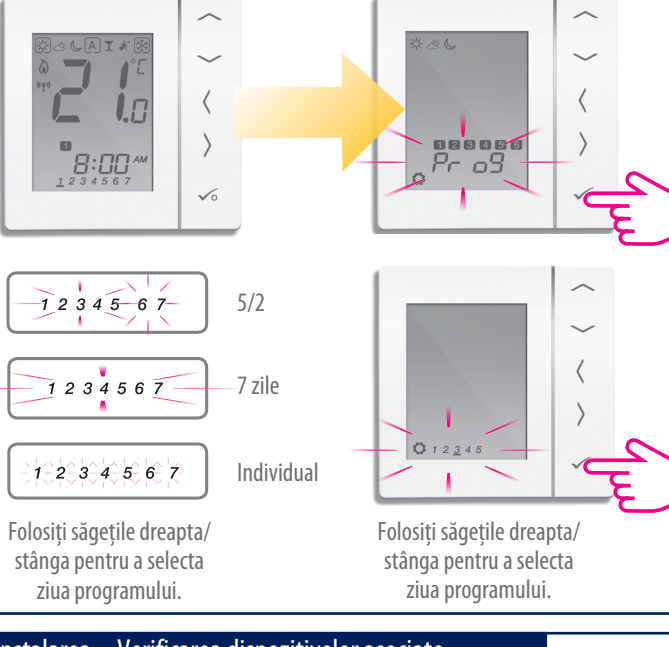

## Instalarea – Verificarea dispozitivelor asociate

Pentru a verifica ce dispozitive sunt conectate la Gateway, folosiți simbolul 🔎

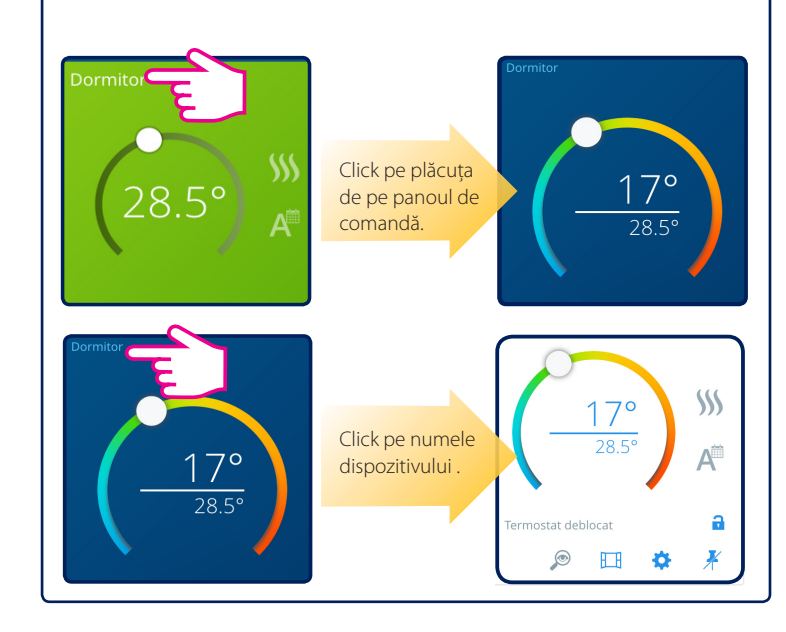

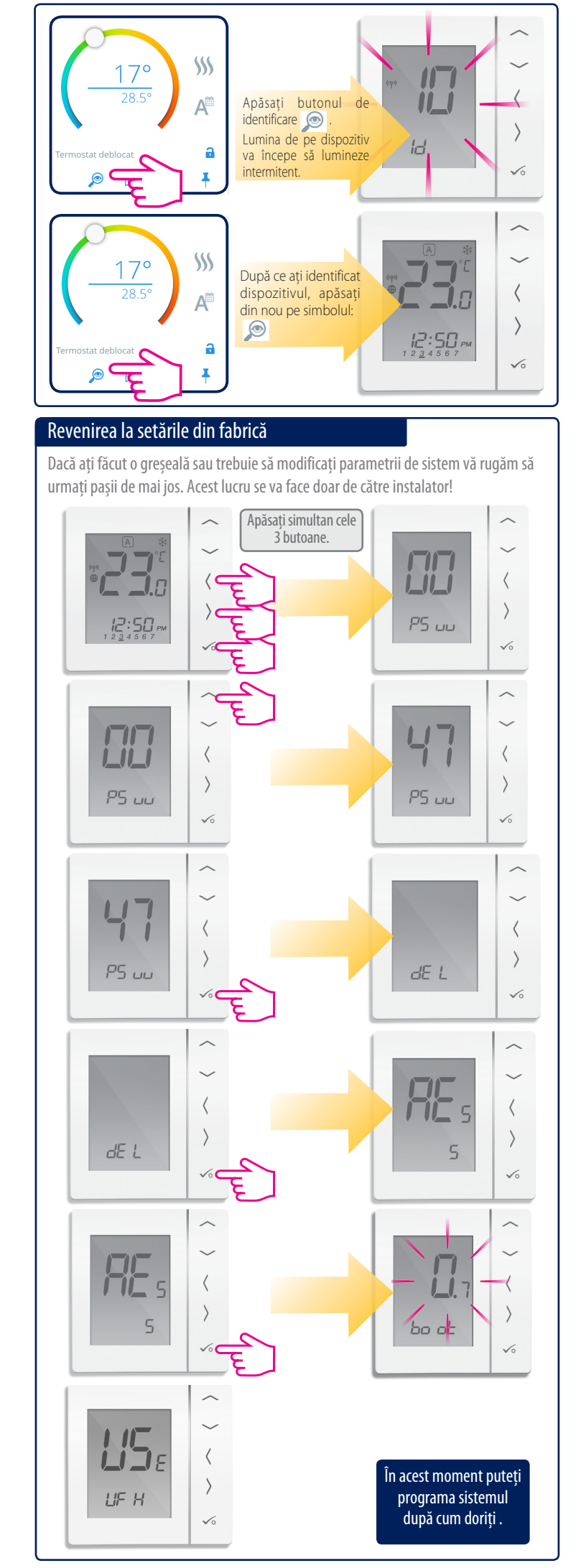